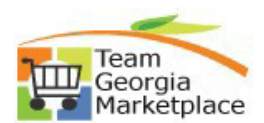

## 9.2.38 eProcurement: Receiving Items FOR REQUESTORS ONLY

Use this process to receive items from a requisition if:

• You are a Requestor AND your agency supports the Requisitions receiving process

| Step # | Do This:                                                                                                    |  |  |  |  |  |  |  |
|--------|----------------------------------------------------------------------------------------------------|--|--|--|--|--|--|--|
| 1      | Sign into PeopleSoft                                                                                                    |  |  |  |  |  |  |  |
|        | User ID                                                                                                    |  |  |  |  |  |  |  |
|        |                                                                                                    |  |  |  |  |  |  |  |
|        |                                                                                                    |  |  |  |  |  |  |  |
|        |                                                                                                    |  |  |  |  |  |  |  |
|        | Password                                                                                                    |  |  |  |  |  |  |  |
|        |                                                                                                    |  |  |  |  |  |  |  |
|        |                                                                                                    |  |  |  |  |  |  |  |
|        |                                                                                                    |  |  |  |  |  |  |  |
|        | Sign In                                                                                                    |  |  |  |  |  |  |  |
|        |                                                                                                    |  |  |  |  |  |  |  |
| 2      | Click on the <b>Procurement</b> tile on the PeopleSoft Homepage                                                                                                    |  |  |  |  |  |  |  |
|        | Descument                                                                                                    |  |  |  |  |  |  |  |
|        | Procurement                                                                                                    |  |  |  |  |  |  |  |
|        |                                                                                                    |  |  |  |  |  |  |  |
|        |                                                                                                    |  |  |  |  |  |  |  |
|        |                                                                                                    |  |  |  |  |  |  |  |
|        |                                                                                                    |  |  |  |  |  |  |  |
|        |                                                                                                    |  |  |  |  |  |  |  |
|        |                                                                                                    |  |  |  |  |  |  |  |
|        |                                                                                                    |  |  |  |  |  |  |  |
|        |                                                                                                    |  |  |  |  |  |  |  |
|        |                                                                                                    |  |  |  |  |  |  |  |
| 3      | Under the eProcurement menu click on Manage Requisitions                                                                                                    |  |  |  |  |  |  |  |
|        | ⊗ Links C I :                                                                                                    |  |  |  |  |  |  |  |
|        |                                                                                                    |  |  |  |  |  |  |  |
|        | Dashboards     Procurement Dashboard                                                                                                    |  |  |  |  |  |  |  |
|        |                                                                                                    |  |  |  |  |  |  |  |
|        | Requisition     Manage Requisitions                                                                                                    |  |  |  |  |  |  |  |
|        | Manage Requisition                                                                                                    |  |  |  |  |  |  |  |
|        | Approvais                                                                                                    |  |  |  |  |  |  |  |
| 4      | At the Manage Requisitions page enter requisition ID or any search criteria to parrow your search                                                                  |  |  |  |  |  |  |  |
| 5      | Locate the requisition you want to receive                                                                                                    |  |  |  |  |  |  |  |
| 6      | On the line displaying the requisition to be received is a drop-down menu named: < Select Action>. Click the drop-                                                 |  |  |  |  |  |  |  |
|        | down arrow and select <b>Receive Order</b>                                                                                                    |  |  |  |  |  |  |  |
|        | <b>Note</b> : you can only receive orders that have been marked as PO(s) Dispatched.                                                                               |  |  |  |  |  |  |  |
|        | ▶ 0000054583 0000054583 48400 05/04/2018 PO(s) Dispatched Valid 43.69 USD Approvals Go                                                                             |  |  |  |  |  |  |  |
|        | ▶ 0000054582 0000054582 48400 05/04/2018 PO(s) Dispatched Valid 10.90 USD Edit Go                                                                                  |  |  |  |  |  |  |  |
|        | 00000054581         0000054581         48400         05/04/2018         PO(s) Dispatched         Valid         23.71         USD         View Cycle         Go     |  |  |  |  |  |  |  |
|        | 0000054580         0000054580         48400         05/04/2018         PO(s) Dispatched         Valid         35.08         USD         [Select Action]         Go |  |  |  |  |  |  |  |
|        |                                                                                                    |  |  |  |  |  |  |  |

| 7                                                                | Click GO                                                                                                    |                       |                                                                   |         |                    |                     |  |  |  |
|------------------------------------------------------------------|----------------------------------------------------------------------------------------------------|-----------------------|-------------------------------------------------------------------|---------|--------------------|---------------------|--|--|--|
| 8                                                                | You will see a page titled Receive Items                                                                    |                       |                                                                   |         |                    |                     |  |  |  |
| 9                                                                | Click the <b>checkbox</b> on the left of the item for the items you wish to receive                         |                       |                                                                   |         |                    |                     |  |  |  |
|                                                                  | Req BU                                                                                                    | Requisition           | Item Description                                                  | Item ID | Tot Req<br>Qty/Amt | Accepted to<br>Date |  |  |  |
|                                                                  | <mark></mark> 48400                                                                                         | 0000054580            | Staples Copy Paper;<br>8-1/2x11", Letter Size                     |         | 1                  | 0                   |  |  |  |
|                                                                  | ☐ 48400                                                                                                    | 0000054580            | Staples Correction Tape, 1<br>Line Regular, 1/5" x 315",<br>10/Pk |         | 1                  | 0                   |  |  |  |
|                                                                  | 48400                                                                                                    | 0000054580            | Staples Paper Clips, Jumbo,<br>Smooth, 1000/Pk                    |         | 1                  | 0                   |  |  |  |
| 10 Click the <b>Receive Selected</b> button above the line items |                                                                                                    |                       |                                                                   |         |                    |                     |  |  |  |
|                                                                  | Receive Selected and go to the Receive Form.                                                                |                       |                                                                   |         |                    |                     |  |  |  |
|                                                                  | Requisition Lines to Receive                                                                                |                       |                                                                   |         |                    |                     |  |  |  |
|                                                                  | Requisitio                                                                                                  | on Lines to Receive   | Purchase Order E                                                  |         |                    |                     |  |  |  |
|                                                                  | Req BU                                                                                                    | Requisition           | Item Description                                                  |         |                    |                     |  |  |  |
|                                                                  | <b>√</b> 48400                                                                                              | 0000054580            | Staples Copy Pa<br>8-1/2x11", Lette                               |         |                    |                     |  |  |  |
| 11                                                               | 11 Complete the field marked <b>Received Date</b> with the date you received the items                      |                       |                                                                   |         |                    |                     |  |  |  |
|                                                                  | Receive Items                                                                                               |                       |                                                                   |         |                    |                     |  |  |  |
|                                                                  | New Receipt *Business Unit 48400 × Q Receipt Status Open                                                    |                       |                                                                   |         |                    |                     |  |  |  |
|                                                                  |                                                                                                    |                       |                                                                   |         |                    |                     |  |  |  |
|                                                                  |                                                                                                    |                       |                                                                   |         |                    |                     |  |  |  |
|                                                                  | *Rec                                                                                                    | ceived Date 07/03/201 | 8 19                                                              |         |                    |                     |  |  |  |
| 12                                                               | Click Save Receipt                                                                                          |                       |                                                                   |         |                    |                     |  |  |  |
| 13                                                               | You will see a confirmation page with a system generated receipt number and a summary of the line items you |                       |                                                                   |         |                    |                     |  |  |  |
|                                                                  | have just processed                                                                                         |                       |                                                                   |         |                    |                     |  |  |  |
| 14                                                               | End Of Process                                                                                              |                       |                                                                   |         |                    |                     |  |  |  |